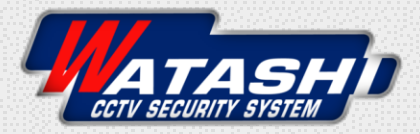

## **Connect Device** Infrared Universal Remote Control

WI0T2001

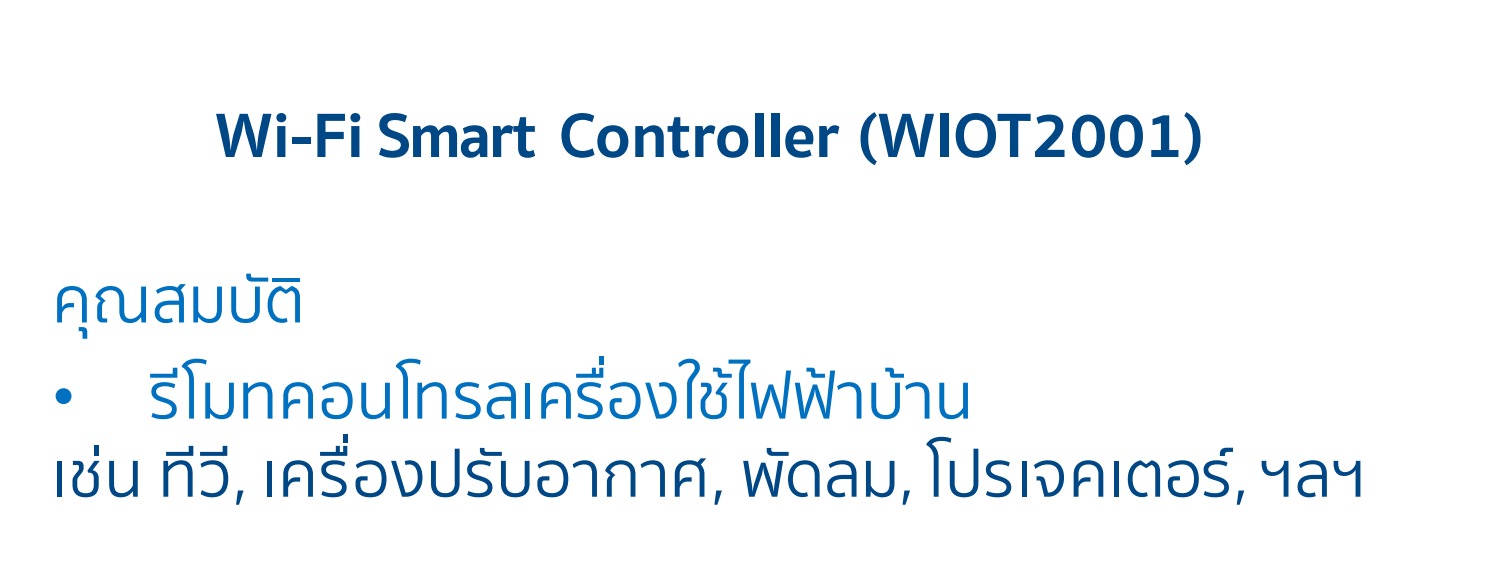

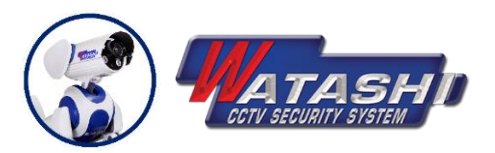

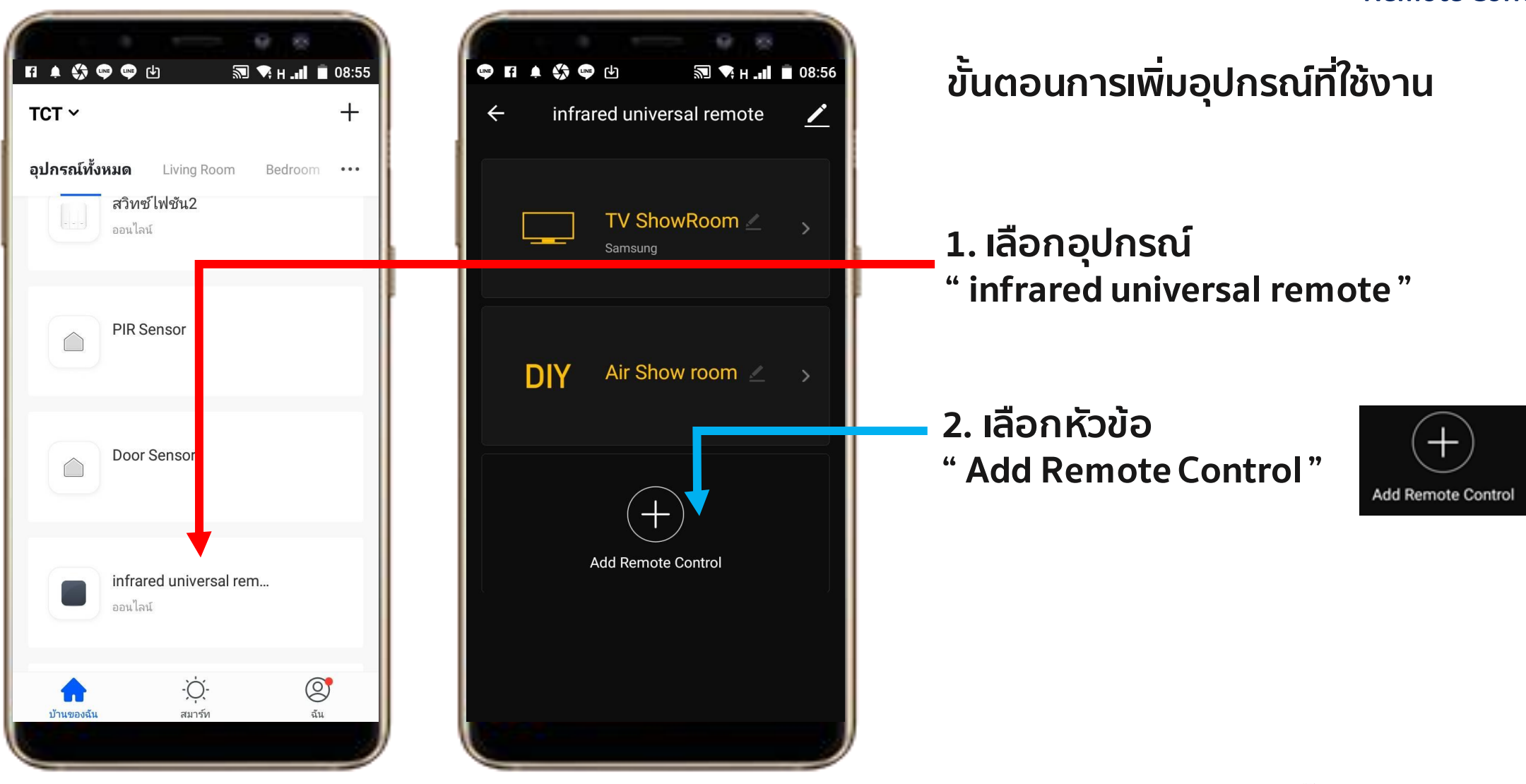

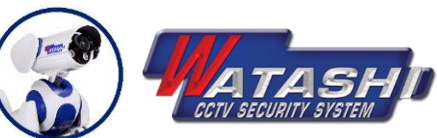

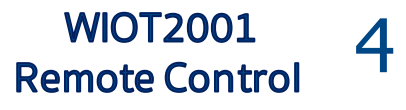

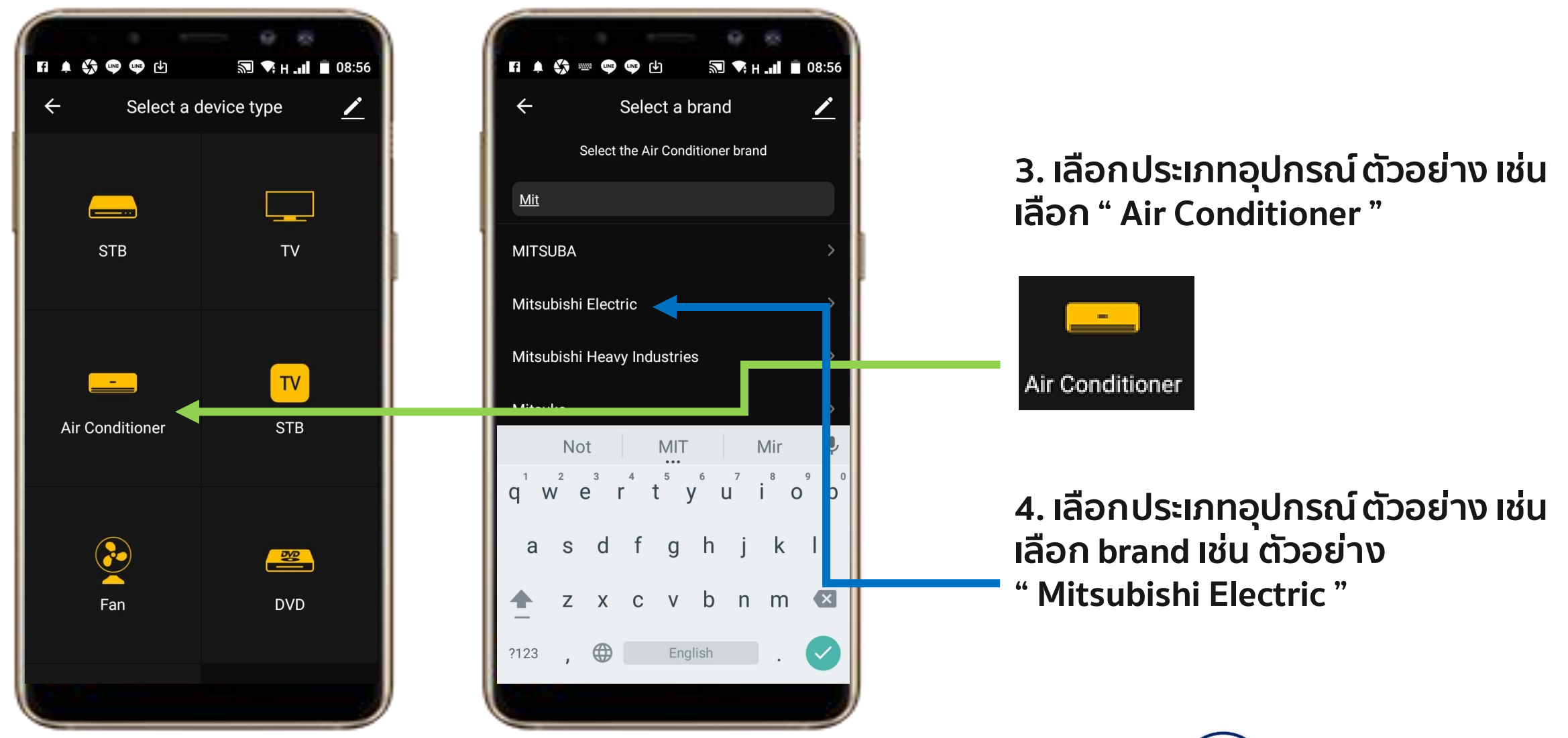

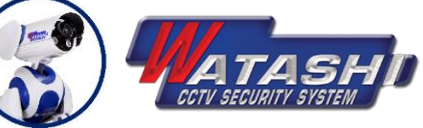

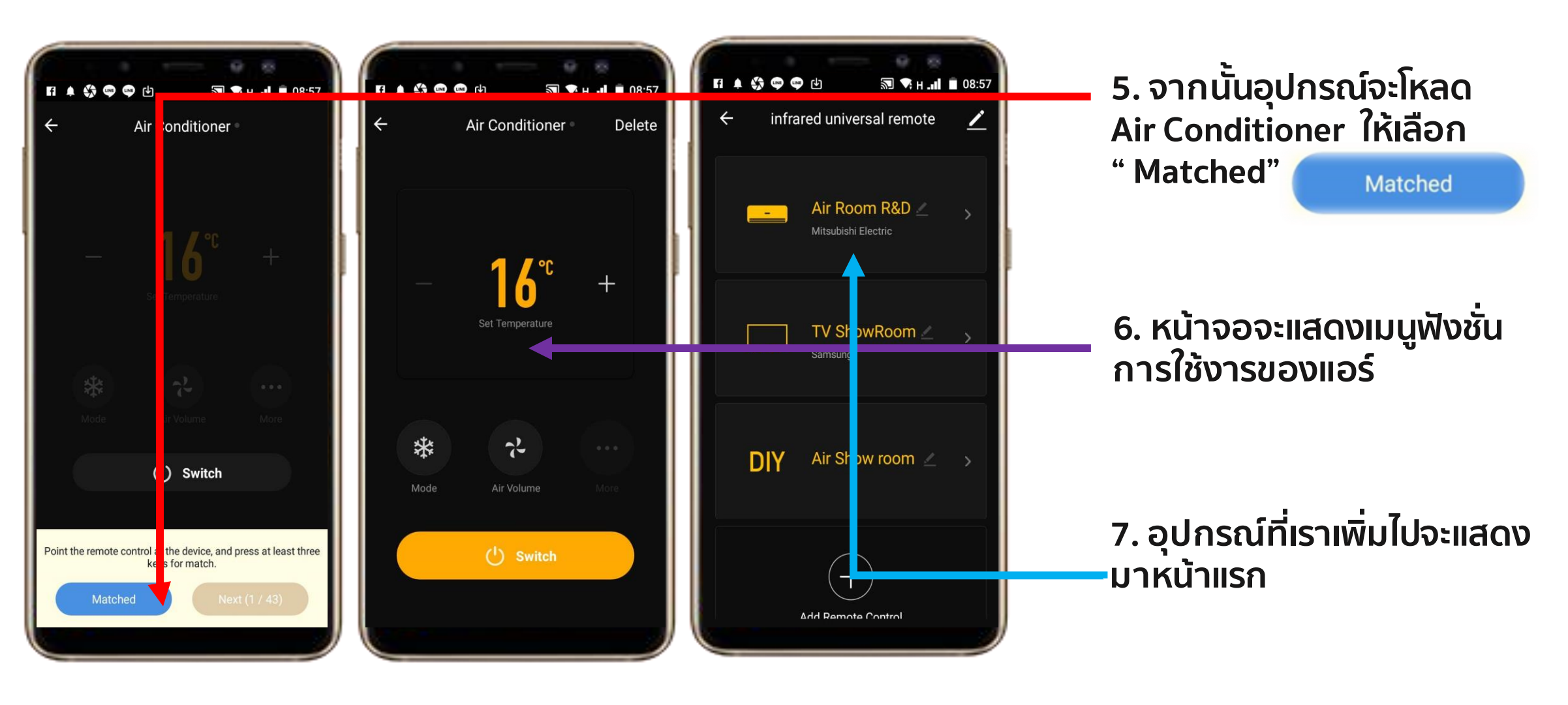

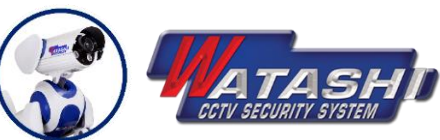

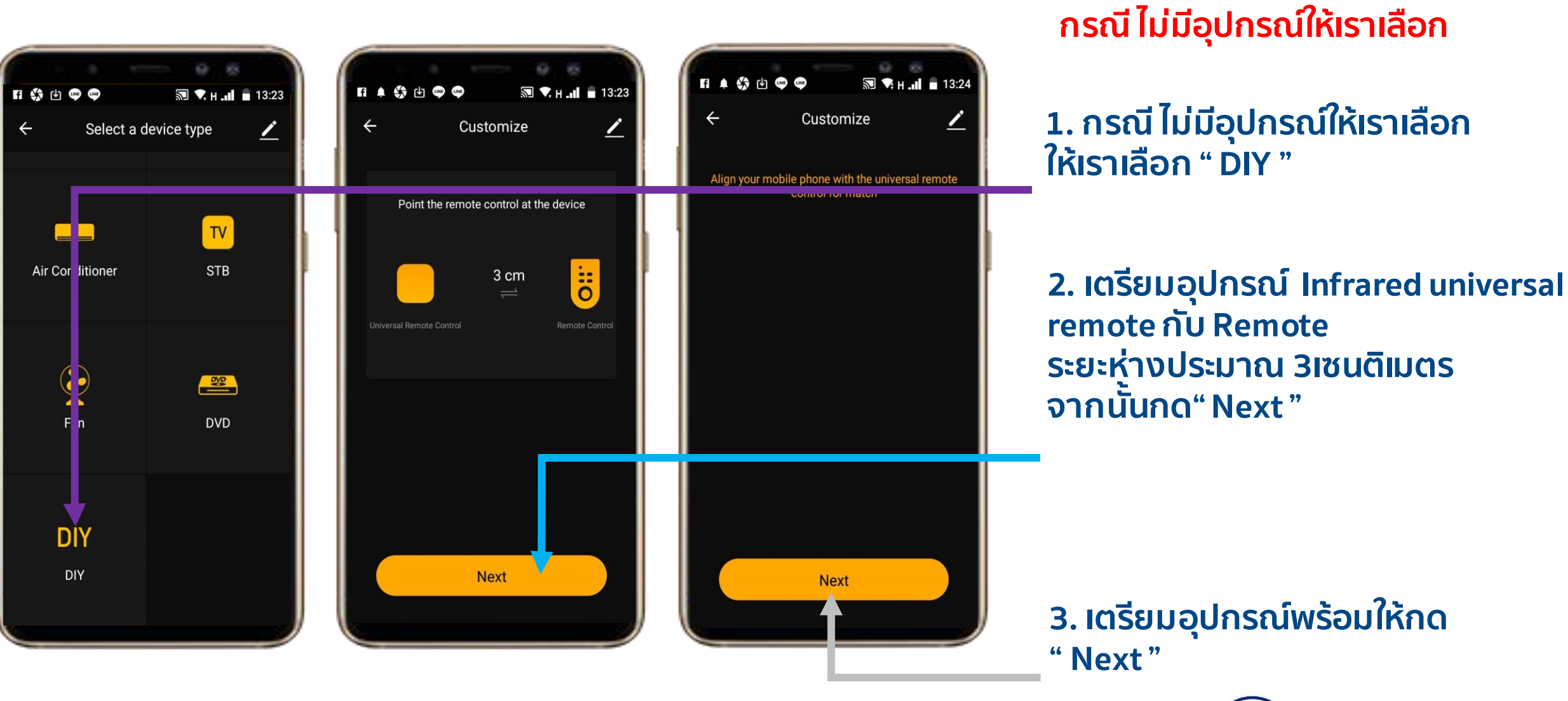

**Control Device WIOT2001** 

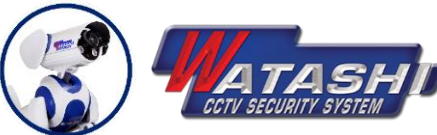

WIOT2001

**Remote Control** 

6

WIOT2001 Remote Control 7

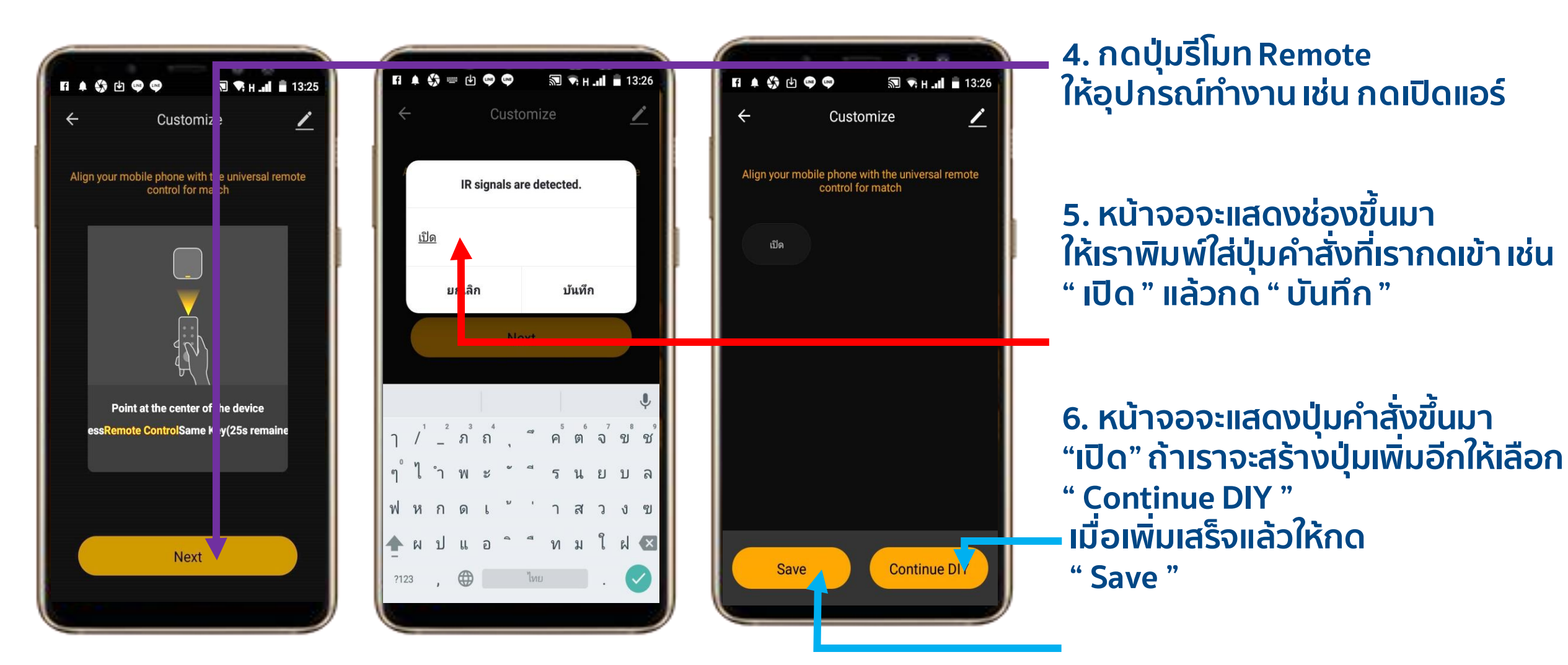

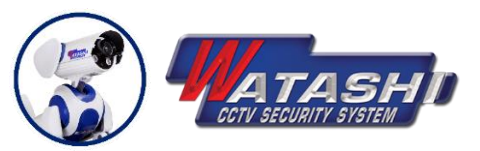

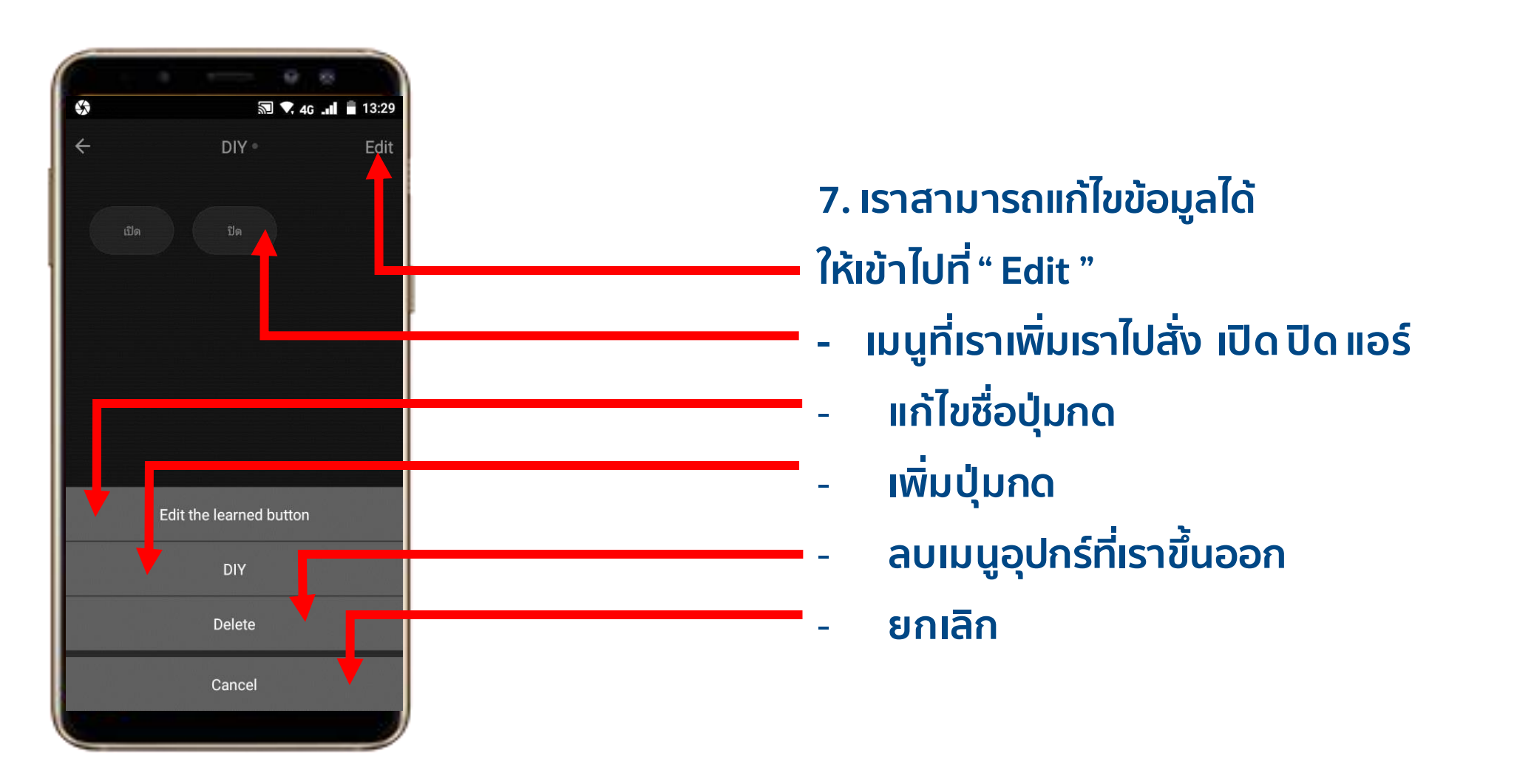

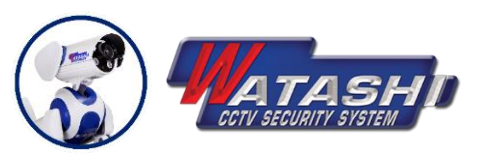

WIOT2001 9 Remote Control

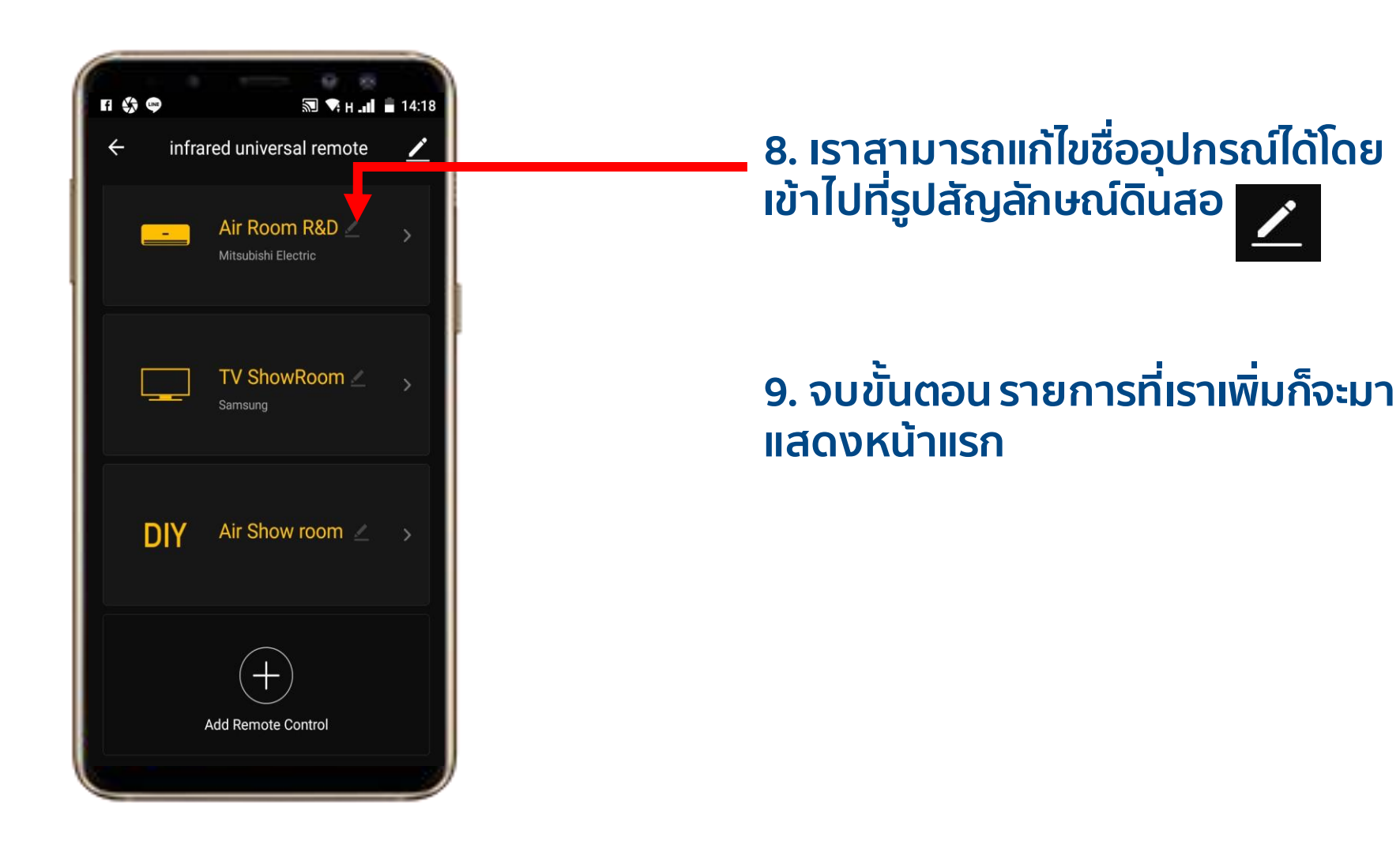

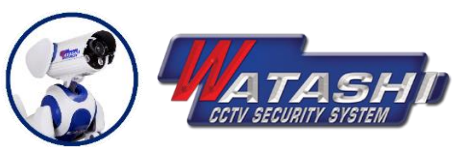

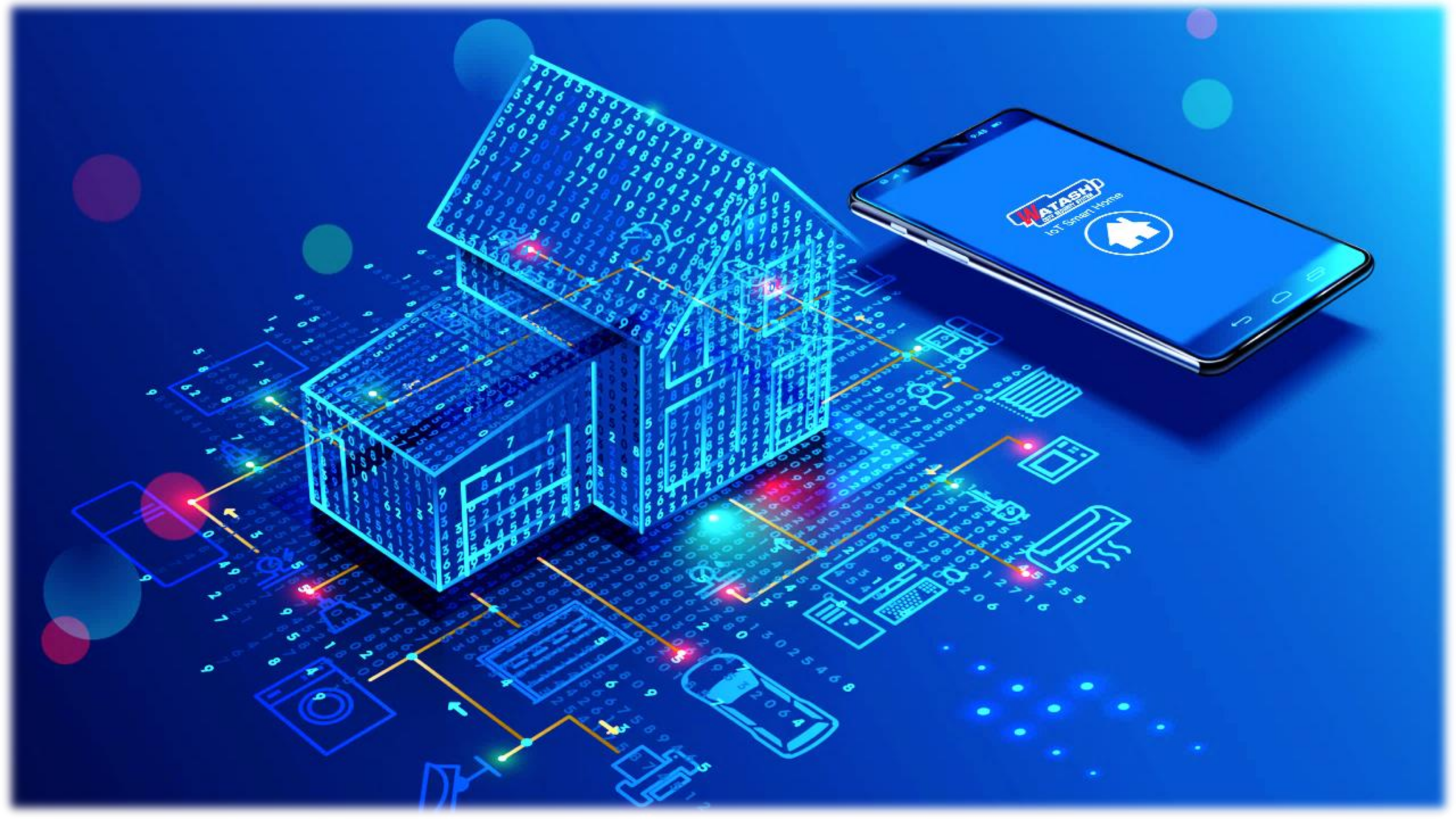